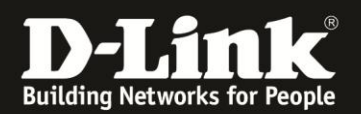

## Anleitung zur Ändern der Sprache der Konfigurationsoberfläche

Für DWR-730 Rev.B

Sie können die Sprache der Konfigurationsoberfläche Ihres DWR-730 ändern. Zur Auswahl stehen Englisch, Italienisch, Französisch, Deutsch und Spanisch.

1. Verbinden Sie den PC per WLAN oder USB mit dem DWR-730.

2. Greifen Sie per Webbrowser auf die Konfiguration des DWR-730 zu (1). Die Standard Adresse ist <u>http://192.168.0.1</u>.

- Bei **Sprache** wählen Sie **German** aus (2). Hier können Sie schon die Sprache der Konfigurationsoberfläche ändern.

Möchten Sie sie nachträglich ändern, fahren Sie bitte fort.

- Bei Konto geben Sie admin ein (3).
- Lassen Sie das **Kennwort** Feld leer oder geben Sie bitte Ihr Admin-Kennwort ein.
- Klicken Sie auf **Anmelden** (4).

| Datei Bearbeiten Ansicht Chronik Lesezeichen Extras Hilfe                                                                              |
|----------------------------------------------------------------------------------------------------|
|                                                                                                    |
| DWR-730 +                                                                                                    |
| 🗲 🖻 🖪 192, 168.0.1, pgin.asp                                                                                                    |
| D 192.168.0.1 D 192.168.50 D 192.168.1.1 🗍 192.168.15.1 🗍 DFL 💟 DFL-160 🗍 DSL-321 🗍 DSL-380T 🦳 DynDNS 🔩 ShieldsUPI 🙆 Speedtest.net 🐻 [ |
|                                                                                                    |
|                                                                                                    |
|                                                                                                    |
|                                                                                                    |
|                                                                                                    |
|                                                                                                    |
| 4                                                                                                    |
| Anmelden                                                                                                    |
| Konto admin 3                                                                                                    |
|                                                                                                    |
| Kennwort D-LINK                                                                                                    |
| Sprache German Z                                                                                                    |
|                                                                                                    |
| Anmelden 4                                                                                                    |
|                                                                                                    |

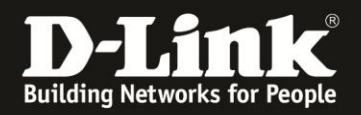

## Hinweis:

Haben Sie bereits ein Kennwort konfiguriert, geben Sie dieses an. Kennen Sie das vergebene Kennwort nicht mehr, müssen Sie den DWR-730 auf Werkseinstellungen zurücksetzen (Factory Reset).

Entfernen Sie dazu die Abdeckung auf der Rückseite des DWR-730. Halten Sie dazu den Resettaster des eingeschalteten DWR-730 mit z.B. einer Büroklammer oder einer Nadel für 5-10 Sekunden gedrückt (siehe Abbildung).

| Rücksetzknopf |  |
|---------------|--|
| (Reset)       |  |
|               |  |

3. Wählen Sie oben das Menü **Anwendung** und links **Sprache** aus.

Bei **Sprache** können Sie zwischen **Englisch**, **Italian** (Italienisch), **French** (Französisch), **German** (Deutsch) und **Spanish** (Spanisch) auswählen.

Klicken Sie auf **Übernehmen**.

| Home Assistent                                                                                                    | Internet Netzwerk | SMS WiFi | Sicherheit Anwendung                                                      | FW Version : V2.05_EU<br>Systemname : DWR-730 Konfigurationsmanager |
|----------------------------------------------------------------------------------------------------|-------------------|----------|---------------------------------------------------------------------------|---------------------------------------------------------------------|
| Anwendung                                                                                                    |                   |          |                                                                           | 📾 🚍 o Tull T-Mobile 🖬 📵 💷 1 — Abmelden                              |
| Info<br>Konfiguration<br>Firmware-Upgrade<br>Standby-Modus<br>Fernbedienung<br>Kennwort<br>Datum und Uhrzeit<br>Sprache | Sprache           | Sprache  | German v Übernehmen<br>Englisch<br>Italian<br>French<br>German<br>Spanish |                                                                     |